# Linux에서 볼륨을 사용할 수 있도록 만들기

관리 콘솔에서 인스턴스와 볼륨 연결 후 인스턴스에 접속하여 볼륨을 사용할 수 있도록 환경 설정을 해 야 합니다.

※ 해당 내용들은 IXcloud 관리 콘솔에서 볼륨 연결 완료 후 진행되어야 합니다

▶ 파티셔닝하기

▶ ext4 포맷 및 마운트하기

▶ fstab 수정하기(선택사항)

# 파티셔닝하기

### Step 1. Linux 인스턴스 로그인

🗬 ubuntu@test: ~ × System load: 0.16 Processes: 107 Usage of /: 3.0% of 48.29GB Memory usage: 19% Users logged in: IPv4 address for ens3: 192.168.20.8 Swap usage: 0응 1 update can be installed immediately. 0 of these updates are security updates. To see these additional updates run: apt list --upgradable The list of available updates is more than a week old. To check for new updates run: sudo apt update The programs included with the Ubuntu system are free software; the exact distribution terms for each program are described in the individual files in /usr/share/doc/\*/copyright. Ubuntu comes with ABSOLUTELY NO WARRANTY, to the extent permitted by applicable law. To run a command as administrator (user "root"), use "sudo <command>". See "man sudo root" for details. ubuntu@test:~\$

· PuTTY를 통해 Linux 인스턴스에 로그인합니다.

Step 2. 마운트 확인

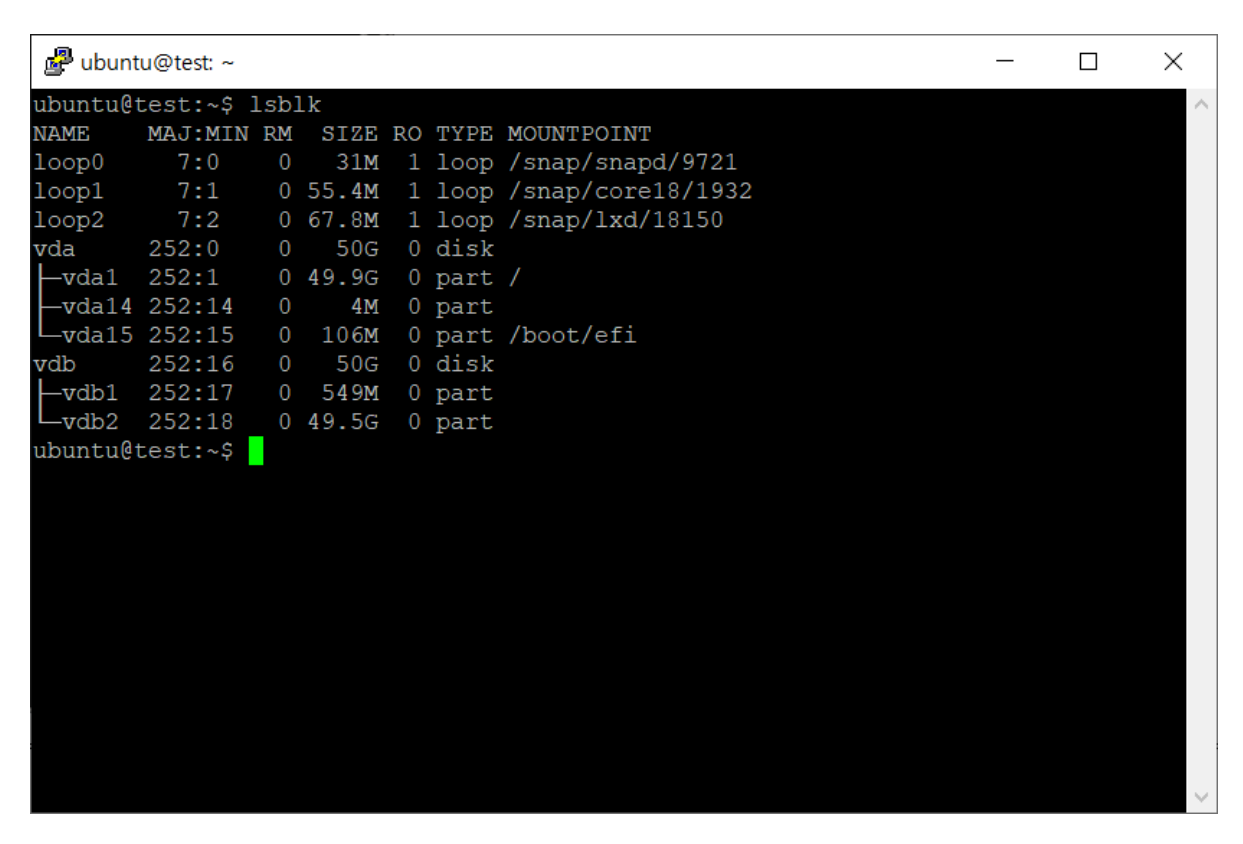

· vdb가 vdb1과 vdb2와 정상적으로 마운트 되어 있는지 확인합니다.

· 디스크 마운트 확인 명령어

\$ lsblk

## ext4 포맷 및 마운트하기

ext4는 리눅스 포맷 형식 종류 중 하나입니다. 마운트 한 볼륨의 데이터 위치와 파일 형식을 ext4 형식으 로 설정하기 위한 포맷과 마운트를 진행합니다.

Step 1. ext4 포맷

🗬 ubuntu@test: ~  $\times$ vda14 252:14 4M 0 part -vda15 252:15 0 106M 0 part /boot/efi vdb 0 disk 0 549M 0 part -vdb1 252:17 \_\_\_\_vdb2 252:18 0 49.5G 0 part ubuntu@test:~\$ mkfs.ext4 /dev/vdb mke2fs 1.45.5 (07-Jan-2020) Could not open /dev/vdb: Permission denied ubuntu@test:~\$ sudo mkfs.ext4 /dev/vdb sudo: unable to resolve host test: Name or service not known mke2fs 1.45.5 (07-Jan-2020) Found a dos partition table in /dev/vdb Proceed anyway? (y,N) y Creating filesystem with 13107200 4k blocks and 3276800 inodes Filesystem UUID: 68db628f-0f8f-4a88-880a-3f52685e6fca Superblock backups stored on blocks: 32768, 98304, 163840, 229376, 294912, 819200, 884736, 1605632, 2654208, 4096000, 7962624, 11239424 Allocating group tables: done Writing inode tables: done Creating journal (65536 blocks): done Writing superblocks and filesystem accounting information: done ubuntu@test:~\$

· 명령어 입력을 통해 ext4를 포맷합니다.

·ext4 포맷 명령어

\$ sudo mkfs.ext4 /dev/vdb

#### Step 2. 마운트 포인트 생성 및 마운트 작업 진행

| 🛃 ubuntu@test: ~                                                                                                    | _ | $\times$ |
|----------------------------------------------------------------------------------------------------|---|----------|
| ubuntu@test:~\$ sudo mkdir /data<br>sudo: unable to resolve host test: Name or service not known<br>ubuntu@test:~\$ sudo mount /dev/vdb /data<br>sudo: unable to resolve host test: Name or service not known                                                                                                    |   | ^        |
| ubuntu@test:~\$ sudo mount /dev/vdb /data<br>sudo: unable to resolve host test: Name or service not known<br>mount: /data: /dev/vdb already mounted on /data.<br>ubuntu@test:~\$ sudo mkdir<br>sudo: unable to resolve host test: Name or service not known<br>mkdir: missing operand<br>Try 'mkdirhelp' for more information.                                                                                  |   |          |
| ubuntu@test:~\$ ls                                                                                                    |   |          |
| ubuntu@test:~\$ ls                                                                                                    |   |          |
| ubuntu@test:~\$ lsblk<br>NAME MAJ:MIN RM SIZE RO TYPE MOUNTPOINT<br>loop0 7:0 0 31M 1 loop /snap/snapd/9721<br>loop1 7:1 0 55.4M 1 loop /snap/core18/1932<br>loop2 7:2 0 67.8M 1 loop /snap/lxd/18150<br>vda 252:0 0 50G 0 disk<br>-vda1 252:1 0 49.9G 0 part /<br>-vda14 252:14 0 4M 0 part<br>-vda15 252:15 0 106M 0 part /boot/efi<br>vdb 252:16 0 50G 0 disk /data<br>ubuntu@test:~\$ sudo mount /vdb /data |   |          |
| sudo: unable to resolve host test: Name or service not known                                                                                                    |   | ~        |
|                                                                                                    |   |          |

· 디렉토리 생성 및 마운트 명령어

- \$ sudo mkdir /data
- \$ sudo mount /dev/vdb /data

· 볼륨 마운트 현황 파악 명령어

\$ lsblk

### Step 3. 마운트 확인

| 🛃 ubunt  | tu@test: ~ |      |        |      |       |       |                   | _ | $\times$ |
|----------|------------|------|--------|------|-------|-------|-------------------|---|----------|
| ubuntu@  | test:~\$ ] | lsbl | Lk     |      |       |       |                   |   | ^        |
| NAME     | MAJ:MIN    | RM   | SIZE   | RO   | TYPE  | MOUN  | TPOINT            |   |          |
| loop0    | 7:0        | 0    | 31M    | 1    | loop  | /snap | p/snapd/9721      |   |          |
| loop1    | 7:1        | 0    | 55.4M  | 1    | loop  | /snap | o/core18/1932     |   |          |
| loop2    | 7:2        | 0    | 67.8M  | 1    | loop  | /snap | p/lxd/18150       |   |          |
| vda      | 252:0      | 0    | 50G    | 0    | disk  |       |                   |   |          |
| —vda1    | 252:1      | 0    | 49.9G  | 0    | part  |       |                   |   |          |
| —vda14   | 252:14     | 0    | 4M     | 0    | part  |       |                   |   |          |
| -vda15   | 252:15     | 0    | 106M   | 0    | part  | /boot | t/efi             |   |          |
| vdb      | 252:16     | 0    | 50G    | 0    | disk  | /data | a                 |   |          |
| ubuntu@  | test:~\$ d | df - | -h     |      |       |       |                   |   |          |
| Filesys  | tem        | Siz  | ze Use | ed i | Avail | Use%  | Mounted on        |   |          |
| udev     |            | 474  | M      | 0    | 474M  | 0%    | /dev              |   |          |
| tmpfs    |            | 99   | 9M 968 | 3K   | 98M   | 1%    | /run              |   |          |
| /dev/vd  | a1         | 49   | G 1.5  | GG   | 47G   | 3%    | /                 |   |          |
| tmpfs    |            | 491  | IM     | 0    | 491M  | 0응    | /dev/shm          |   |          |
| tmpfs    |            | 5.0  | M      | 0    | 5.0M  | 0응    | /run/lock         |   |          |
| tmpfs    |            | 491  | M      | 0    | 491M  | 0%    | /sys/fs/cgroup    |   |          |
| /dev/vd  | a15        | 105  | 5M 3.9 | M    | 101M  | 48    | /boot/efi         |   |          |
| /dev/lo  | op0        | 31   | LM 31  | M    | 0     | 100%  | /snap/snapd/9721  |   |          |
| /dev/lo  | op1        | 56   | 5M 56  | 5M   | 0     | 100%  | /snap/core18/1932 |   |          |
| /dev/lo  | op2        | 68   | 8M 68  | BM   | 0     | 100%  | /snap/1xd/18150   |   |          |
| tmpfs    |            | 99   | M      | 0    | 99M   | 0%    | /run/user/1000    |   |          |
| /dev/vdl | b          | 49   | )G 53  | 3M   | 47G   | 1%    | /data             |   |          |
| ubuntula | test ~~ S  |      |        |      |       |       |                   |   | $\sim$   |

· 마운트 확인 명령어

\$ df -h

# fstab 수정하기(선택사항)

볼륨을 추가하는 과정에서 디렉토리의 순서가 변경되는 경우가 있습니다. 이때 볼륨의 UUID(Universally Unique IDentifier)를 활용하여 /etc/fstab을 편집하면 디렉토리의 순서가 변경되는 것을 신경 쓰지 않아도 됩니다.

Step 1. root로 계정 변환

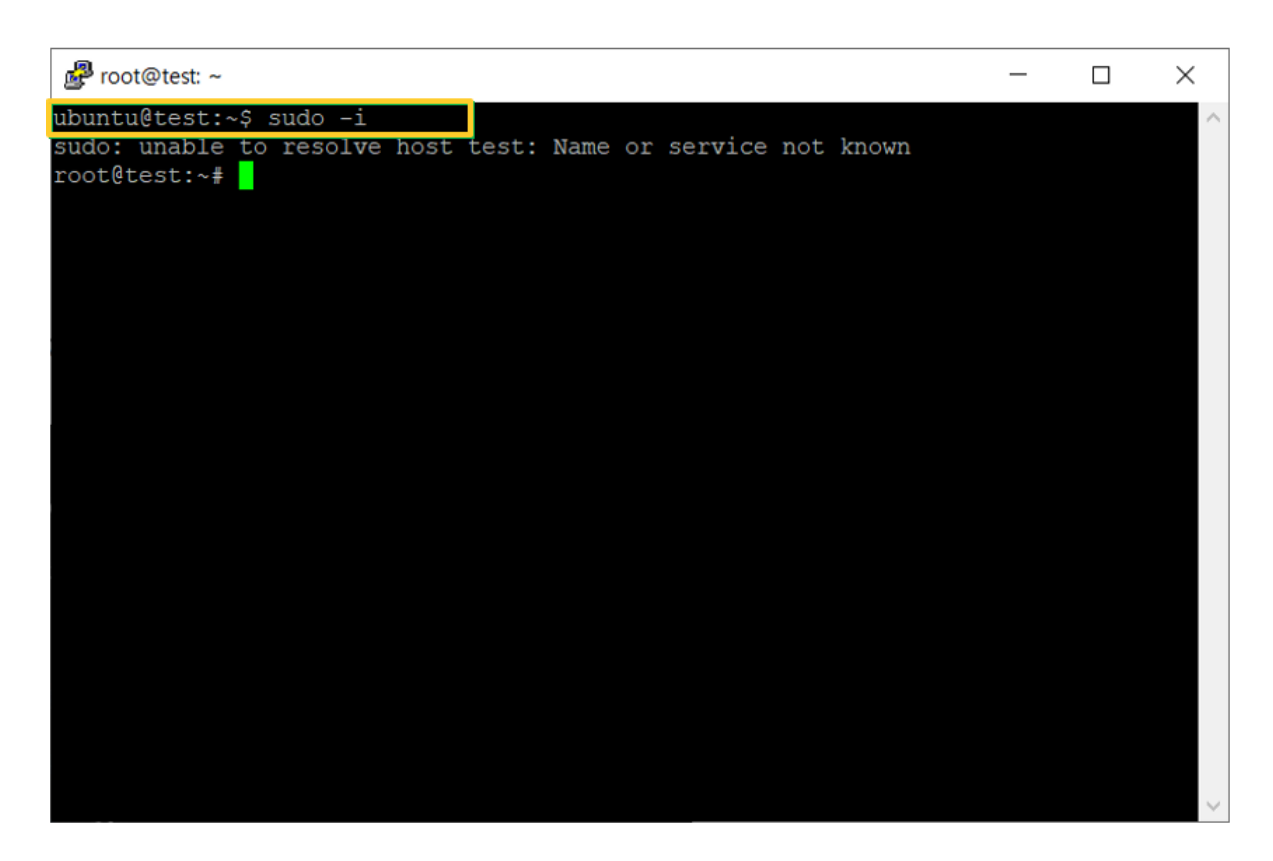

·root 계정 설정 명령어

\$ sudo -i

### Step 2. /dev/vdb의 UUID를 확인

| -bash: /etc/fstab: Permission denied                                         |
|------------------------------------------------------------------------------|
| ubuntu@test-linux:~\$ sudo /etc/fstab                                        |
| sudo: unable to resolve host test-linux                                      |
| sudo: /etc/fstab: command not found                                          |
| ubuntu@test-linux:~\$                                                        |
| ubuntu@test-linux:~\$                                                        |
| ubuntu@test-linux:~\$                                                        |
| ubuntu@test-linux:~\$                                                        |
| ubuntu@test-linux:~\$ sudo -i                                                |
| sudo: unable to resolve host test-linux                                      |
| root@test-linux:~# blkid /dev/vdb                                            |
| /dev/vdb: UUID="47eb9da2-32e7-4e3e-925f-1c71ac712586" TYPE="ext4"            |
| root@test-linux:~# UUID="47eb9da2-32e7-4e3e-925f-1c71ac712586" TYPE="ext4"^C |
| root@test-linux:~# vi /dtc/fstab                                             |
| root@test-linux:~#                                                           |
| root@test-linux:~#                                                           |
| root@test-linux:~# vi /etc/fstab                                             |
| root@test-linux:~# blkid /dev/vdb >> /etc/fstab                              |
| root@test-linux:~# vi /etc/fstab                                             |
| root@test-linux:~#                                                           |
| root@test-linux:~#                                                           |
| root@test-linux:~# blkid /dev/vdb                                            |
| /dev/vdb: UUID="47eb9da2-32e7-4e3e-925f-1c71ac712586" TYPE="ext4"            |
| root@test-linux:~#                                                           |

·볼륨 UUID 조회 명령어

# blkid /dev/vdb

※ Ubuntu 9.1 버전부터 blkid 명령어가 삭제되어 사용이 불가합니다.

Step 3. fstab 수정

| Proot@test: ~                         | _ |   | ×         |
|---------------------------------------|---|---|-----------|
| LABEL=cloudimg-rootfs / ext4 defaults | 0 |   | ^         |
| -                                     |   |   |           |
|                                       |   |   |           |
| ~                                     |   |   |           |
| ~                                     |   |   |           |
| ~                                     |   |   |           |
| ~                                     |   |   |           |
| ~                                     |   |   |           |
| ~                                     |   |   |           |
| ~                                     |   |   |           |
| ~                                     |   |   |           |
| ~                                     |   |   |           |
| ~                                     |   |   |           |
| <ul> <li>⊷</li> </ul>                 |   |   |           |
|                                       |   | 7 |           |
| INSERI 4,1                            |   | I | <b>TT</b> |

·vi 편집창 열기 명령어

# vi /etc/fstab

· vi 편집창에서 내용 추가

※ vi 편집기 진입 후 'i'를 눌러야지 글을 작성할 수 있습니다.

UUID="47eb9da2-32e7-4e3e-925f-1c71ac712586" /data ext4 defaults 0 0

·vi 저장 및 종료 명령어

:wq!